# Membangun Aplikasi *Auto Input RFID Database* Menggunakan *Event Keyboard Visual Basic 6*

Rizky Parlika<sup>1</sup>, Devan Cakra Mudra Wijaya<sup>2\*</sup>, Arista Pratama<sup>3</sup>

<sup>1,2</sup> Program Studi Informatika, Universitas Pembangunan Nasional "Veteran" Jawa Timur <sup>1</sup>rizkyparlika.if@upnjatim.ac.id

<sup>3</sup> Program Studi Sistem Informasi, Universitas Pembangunan Nasional "Veteran" Jawa Timur <sup>3</sup>aristapratama.si@upnjatim.ac.id

\*Corresponding author email: <sup>2</sup>mudrawijaya@gmail.com

Abstrak— Berbagai permasalahan yang harus dihadapi dalam implementasi teknologi komputasi saat ini yaitu *input* data masih dilakukan secara manual. Dalam proses pemasukan data sering kali mengalami keterlambatan pada saat mengirim data, sehingga kurang efisien. Oleh karena itu, maka perlu diciptakan sebuah inovasi baru di bidang teknologi otomatisasi *input* database. Pada penelitian ini, kami membangun aplikasi auto input data yang datanya diperoleh dari kartu RFID melalui RFID Reader dengan bantuan fungsi event keyboard, sehingga dapat memasukkan data kedalam database tanpa harus mengetik secara manual. Aplikasi ini berbasis desktop yang dijalankan pada sistem operasi Windows. Tujuan dari penelitian ini yaitu diharapkan nantinya dapat meningkatkan kecanggihan teknologi informasi secara akurat dan otomatis, sehingga dapat memudahkan pekerjaan manusia.

*Kata Kunci*— *RFID*, *Event Keyboard*, *Visual Basic* 6, Pemrograman *Api*, Basis Data.

## I. PENDAHULUAN

Dewasa ini, teknologi sudah semakin berkembang dengan sangat pesat, terutama dalam bidang elektronika dan informatika. Metode untuk mengidentifikasi dan mengauntentikasi juga sudah menggunakan sistem komputerisasi [1]. Teknologi Informasi dapat merubah sesuatu dengan cepat. Adanya teknologi informasi dapat meringankan beban pekerjaan dalam kehidupan sehari-hari [2]. Teknologi informasi merupakan segala sesuatu yang berhubungan dengan alat bantu dalam kegiatan mengubah, mengolah, memproses, dan juga memperbarui informasi yang terjadi pada data dari perangkat satu ke perangkat yang lain [3]. Perlu diketahui bahwa adanya hubungan suatu sistem dengan pendataan pasti memerlukan database sebagai tempat penyimpanan. Basis data atau Database merupakan hal yang perlu dipelajari karena sangat penting untuk mengatur dan mengolah data didalam suatu jaringan yang ada pada komputer. Dalam database, data yang dikumpulkan diletakkan pada satu tempat yang dapat diakses sewaktuwaktu [4]. Data dapat diperoleh dari ruang lingkup tertentu didalam suatu organisasi atau perkumpulan. Data merupakan suatu objek yang dapat diolah untuk berbagai keperluan. Data vang telah diolah dan telah disusun dengan baik untuk menciptakan sesuatu hal yang bernilai disebut informasi.

Menurut Rindra Yusianto dalam penelitiannya menyatakan bahwa pemanfaatan teknologi dapat diimplementasikan pada RFID yang berfungsi sebagai sarana otomatisasi data. Dengan teknologi ini, memungkinkan terciptanya integrasi antar bagian, mempermudah kontrol, menyederhanakan proses, dan dapat digunakan sebagai sarana perencanaan bisnis. Teknologi RFID mampu memberikan informasi dalam bentuk database vang lebih akurat, spesifik dan tepat waktu, sehingga sistem pemasukan data cepat, akurat dan efisien [5]. Menurut Rindra Yusianto Berbagai permasalahan yang harus dihadapi dalam implementasi teknologi komputasi saat ini yaitu input data masih dilakukan secara manual. Dalam proses pemasukan data sering kali mengalami keterlambatan pada saat mengirim data, sehingga kurang efisien [6]. Oleh karena itu, maka perlu diciptakan sebuah inovasi baru di bidang teknologi informasi otomatisasi input database. Berdasarkan penelitian tersebut, metode yang dipakai oleh Rindra Yusianto masih bisa dikembangkan lebih lanjut yaitu dengan merubah dan menambahkan metode implementasinya. Pada penelitian ini, kami mencoba menerapkan fungsi Event Keyboard API yang ada pada Visual Basic 6, referensi terkait penggunaan fungsi API dapat diperoleh dari API Guide. API Guide merupakan panduan yang berisi dokumentasi-dokumentasi mengenai fungsi Library API, penggunaan, deklarasi, dan lain-lain.

Application Programming Interface (API) memiliki manfaat yang memungkinkan pengembang bisa menggabungkan kedua bagian aplikasi menjadi satu ataupun aplikasi yang berbeda. API digunakan untuk mempersingkat proses pengembangan sehingga pengembang tidak pelu membuat fitur yang sama [6]. Event Keyboard merupakan peristiwa yang terjadi saat user memencet knob keyboard atau melepas knob keyboard. Fungsi tersebut memiliki 2 ruang lingkup, yaitu Low Level (Level Kontrol) dan High Level (Level Form). Pada Visual Basic 6, terdapat 3 jenis event yang berhubungan dengan keyboard, yaitu KeyPress, KeyDown, KeyUp. Visual Basic 6.0 bisa dibilang sebagai bahasa pemrograman, selain itu juga dapat disebut sebagai alat untuk menghasilkan aplikasi berbasis Windows secara mudah [7]. Visual Basic 6.0 ini sendiri merupakan IDE visual yang berfungsi untuk menciptakan perangkat lunak yang dapat dijalankan pada sistem operasi Windows yang penerapannya menggunakan model pemrograman (COM) [8].

Dalam melakukan penelitian, peneliti menetapkan batasanbatasan sebagai berikut :

- 1. Hasil penelitian ini adalah sebuah program aplikasi komputer berbasis *desktop* yang berjalan pada *OS Windows* yang berfungsi untuk melakukan *auto input* data kedalam *database*.
- 2. Objek penelitian ini adalah membangun aplikasi *auto input* data yang diperoleh dari kartu *RFID* melalui *RFID Reader* dengan bantuan fungsi *event keyboard*, sehingga dapat memasukkan data kedalam *database* tanpa harus mengetik secara manual.
- 3. Bahasa pemrograman yang digunakan dalam membangun aplikasi ini yaitu *Visual Basic 6*.

Tujuan dari penelitian ini yaitu diharapkan nantinya dapat meningkatkan kecanggihan teknologi informasi secara akurat dan otomatis, terutama dalam hal kegiatan *input* data kedalam *database*, sehingga dapat memudahkan pekerjaan.

#### II. METODE PENELITIAN

Pada metode penelitian ini, kami menggunakan beberapa langkah dalam membangun aplikasi *auto input RFID database* yaitu sebagai berikut :

- 1. Mengaktifkan XAMPP.
- 2. Membuat *database MySQL*.
- 3. Membuat koneksi ODBC MySQL.
- 4. Mengatur ODBC pada interface form VB 6.
- 5. Membuat interface form lebih menarik.
- 6. Menuliskan source code pada form Visual Basic 6.

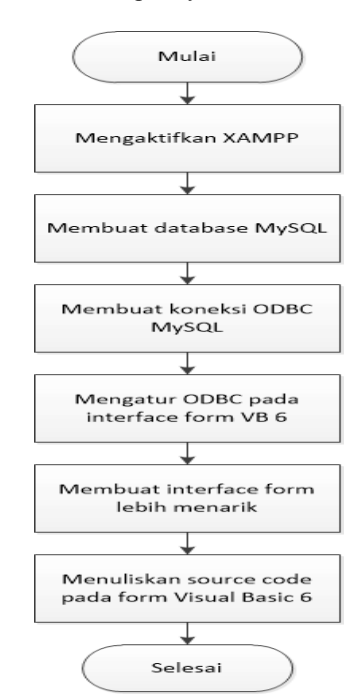

Gbr .1 Flowchart metode pembuatan aplikasi

Pada tahap pertama, sebelum membuat *database* maka terlebih dahulu membuka *XAMPP* sebagai *server* di *localhost*, dengan cara mengaktifkan *Apache* dan *MySQL*.

| Modules<br>Service | XAMPP Control Panel V3.2.2 |                |                    |         |       |        |      |          |  |  |
|--------------------|----------------------------|----------------|--------------------|---------|-------|--------|------|----------|--|--|
|                    | Module                     | PID(s)         | Port(s)<br>80, 443 | Actions |       |        |      | Netstat  |  |  |
|                    | Apache                     | 10192<br>12684 |                    | Stop    | Admin | Config | Logs | Shell    |  |  |
|                    | MySQL                      | 10128          | 3306               | Stop    | Admin | Config | Logs | Explorer |  |  |
|                    | FileZilla                  | FileZilla      |                    | Start   | Admin | Config | Logs | Services |  |  |
|                    | Mercury                    |                |                    | Start   | Admin | Config | Logs | 😣 Help   |  |  |
|                    | Tomcat                     |                |                    | Start   | Admin | Config | Logs | Quit     |  |  |

Pada tahap kedua, hal yang harus dilakukan yaitu mengakses *phpMyAdmin* lalu membuat *database MySQL*.

| phpMuAdmin      | ← 🗊 Server 127.0.0.1                                                                        |  |  |  |  |  |  |  |
|-----------------|---------------------------------------------------------------------------------------------|--|--|--|--|--|--|--|
| 2010 B          | 🕞 Basis data 📋 SQL 🐁 Status 📧 Akun pengguna 🚔 Ekspor 🖼 Impor                                |  |  |  |  |  |  |  |
| Terbaru Favorit | Tampilkan kotak kueri                                                                       |  |  |  |  |  |  |  |
|                 | 🖋 MySQL memberikan hasil kosong (atau nol baris). (Pencarian dilakukan dalam 0,0000 detik.) |  |  |  |  |  |  |  |
| 🖲 🔄 billagio    | CREATE DATABASE db_rfid                                                                     |  |  |  |  |  |  |  |
| - db_rfid       |                                                                                             |  |  |  |  |  |  |  |
| + intercory     |                                                                                             |  |  |  |  |  |  |  |

Gbr .3 Pembuatan database db\_rfid

Setelah *database* berhasil dibuat, langkah selanjutnya yaitu membuat tabel di dalam *database*.

| phpMuAdmin                                         | ← 👘 Server: 127.0.0.1 » 📑 Basis dala: db_rlid                                             |  |  |  |  |  |  |  |  |
|----------------------------------------------------|-------------------------------------------------------------------------------------------|--|--|--|--|--|--|--|--|
| <u>∆≣</u> 90¢¢                                     | 🧏 Struktur 📳 SQL 🔍 Cari 🕃 Kueri 🚍 Ekspor 🚍 Impor 🎤 Operasi                                |  |  |  |  |  |  |  |  |
| Terbaru Favorit<br>Baru<br>18081010013<br>Dillagio | Tampilkan kotak kueri                                                                     |  |  |  |  |  |  |  |  |
|                                                    | MySQL memberikan hasil kosong (atau noi baris). (Pencarian dilakukan dalam 0,0000 detik.) |  |  |  |  |  |  |  |  |
|                                                    | (REATE TABLE general( id_gen varchar(6) PRINNRY KEY, kode_rfid int )                      |  |  |  |  |  |  |  |  |
| el db_rfid                                         |                                                                                           |  |  |  |  |  |  |  |  |
| eneral general                                     |                                                                                           |  |  |  |  |  |  |  |  |

Gbr .4 Pembuatan tabel database general

Pada tahap ketiga, pastikan sudah meng-*install ODBC connector*. Setelah itu pastikan juga *driver MySQL* telah terpasang dan berfungsi dengan baik.

| er DSN    | Create New Data Source |                                                  | $\times$    |        |
|-----------|------------------------|--------------------------------------------------|-------------|--------|
| Iser Data |                        | Select a driver for which you want to set up a d | ata source. | _      |
| DSNka     |                        | Name                                             | ٧٨          |        |
| kontrak   |                        | Microsoft Text-Treiber (*.txt; *.csv)            | 1           |        |
| test      | 0110                   | Microsoft Visual FoxPro Driver                   | 6           |        |
| Visual F  |                        | MySQL ODBC 8.0 ANSI Driver                       | 8           |        |
| Visual F  |                        | MySQL ODBC 8.0 Unicode Driver                    | 8           |        |
|           |                        | SQL Anywhere 12                                  | 1.          |        |
|           |                        | SQL Server                                       | 1           |        |
|           |                        | SQL Server Native Client 11.0                    | 2 🗸         |        |
| <         |                        | <                                                | >           |        |
|           |                        |                                                  |             | ler. A |
| _         |                        | < Back Finish                                    | Cancel      |        |

Gbr .5 Driver ODBC MySQL telah terpasang

Selanjutnya, membuat *Data Source Name (DSN)* dengan mengisikan *DSN* dan *Database* seperti gambar berikut.

| MysqL<br>Connector/ODB | с         |            |
|------------------------|-----------|------------|
| Connection Parameter   | s         |            |
| Data Source Name:      | rfid      |            |
| Description:           |           |            |
| TCP/IP Server:         | localhost | Port: 3306 |
| O Named Pipe:          |           |            |
| User:                  | root      |            |
| Password:              |           |            |
| Database:              | db_rfid ~ | Test       |
| Details >>             | OK C      | ancel Help |

Gbr .6 Data Source Name

Setelah melakukan pengisian *DSN*, pastikan koneksi dengan *database* tersambung dengan baik.

| nector/ODB          | С         | Test Result |            | ×  |
|---------------------|-----------|-------------|------------|----|
| onnection Parameter | s         | Connection  | Successful |    |
| Data Source Name:   | rfid      |             |            |    |
| Description:        |           | l l         | OK         |    |
| TCP/IP Server:      | localhost |             | Port: 33   | 06 |
| O Named Pipe:       |           |             |            |    |
| User:               | root      |             |            |    |
| Password:           |           |             |            |    |
| Database:           | db_rfid   | ~           | Tes        | t  |

Gbr .7 Koneksi database dengan konektor

Pada tahap keempat, yaitu merancang dan mengatur *form interface* aplikasi. Hal tersebut dimulai dari desain hingga penamaan, bahkan dapat mengatur yang lain-lain.

|       | On an at loss on loss of | At set at M share in the set | 15 mm        |        |                     |      |
|-------|--------------------------|------------------------------|--------------|--------|---------------------|------|
|       |                          |                              | E. 400 x 200 | Enje   | t - Project1        |      |
| Form1 |                          | •                            |              |        |                     |      |
|       |                          |                              |              | 24 E   | Projecti (Projecti) |      |
|       |                          |                              |              | Prope  | tia - Ferm1         |      |
|       |                          |                              |              | Form   | 1 Parm              |      |
|       |                          |                              |              | Abhe   | tete Consumed       |      |
|       |                          |                              |              | 1 Aug  | Page 1              | -    |
|       |                          |                              |              | 100    | mance 1-30          |      |
|       |                          |                              |              | 4/5    | athen Fabe          |      |
|       |                          |                              |              | Beck   | .obr 🗌 &r 800000    | our  |
|       |                          |                              |              | florde | rštyle 2-slasble    |      |
|       |                          |                              |              | Cape   | Forms               |      |
|       |                          |                              |              | 0,0    | ntuis Tue           |      |
|       |                          |                              |              | Cert   | offer Type          |      |
|       |                          |                              |              | Dest   | Ande 13 - Copy Pr   | en l |
|       |                          |                              |              | Craw   | 2yk 0-Sold          |      |
|       |                          |                              |              | Other  | Ndb 1               |      |
|       |                          |                              |              | ivado  | 10 160              |      |
|       |                          |                              |              | i fee  | n Layout            |      |
|       |                          |                              |              |        | fore                |      |

Selanjutnya, memunculkan Data Grid dan Adodc di Visual basic dengan cara membuka menu components di opsi project.

| HUpi Control Library                |             | ^    |            | OLE        |
|-------------------------------------|-------------|------|------------|------------|
| Groove TextTools 1.0 Type Library   |             | _    | n m        |            |
| Microsoft ADO Data Control 6.0.(0   |             |      |            |            |
| Microsoft Chart Control 6.0 (OI ED  | EE00)<br>B) |      | - F -      | 22         |
| Microsoft Comm Control 6.0          | -/          |      |            | <b>.</b>   |
| Microsoft Common Dialog Control 6   | i.0         |      | Leope 7 9  |            |
| Microsoft Data Bound List Controls  | 6.0         |      | 🖬 🛙        |            |
| Microsoft DataGrid Control 6.0 (OL  | EDB)        |      |            |            |
| Microsoft DataList Controls 6.0 (OL | EDB)        |      | -          |            |
| Microsoft DataRepeater Control 6.   | 0 (OLEDB)   |      |            |            |
| Microsoft FlexGrid Control 6.0      |             |      | Brows      | -          |
| Microsoft Forms 2.0 Object Library  |             | × .  | Drows      | c          |
| <                                   | >           |      | Selected 1 | Items Only |
| Misseeft ADO Data Castral 6.0 (OI   | -0.0)       |      |            |            |
| Microsoft ADO Data Control 6.0 (OL  | -06)        |      |            |            |
| Location: C:\Windows\SysWow6        | 4\MSADODC.  | OCX. |            |            |

Gbr .9 Data Grid dan Adodc VB 6

Adodc pada form Visual Basic 6 digunakan untuk menyambung koneksi antara project (.EXE) dengan ODBC database yang telah dibuat.

| Program RFID Event Keyboard                                                                                                    | 8                                                                                                    | Project - Project1 X                                                                                                    |
|----------------------------------------------------------------------------------------------------|----------------------------------------------------------------------------------------------------|----------------------------------------------------------------------------------------------------|
| PROGRAM RFID EVE<br>KEYBOARD                                                                                                    |                                                                                                    | Bit Di     Project (UFID_FVIBARD_Vbp)     Project (UFID_FVIBARD_Vbp)     Di     Project (UFID_FVIBARD_Vbp)     Di     Project (UFID_FVIBARD_Vbp)     Di |
| p         p         cose           Image: Image: Imag | Property Ages Overeit Alternation (Averations) Cale   Fort   Source of Careboards Che Data In Res Use Data In Res Use Data In Res Use Careboards Res Use Careboards R | ×                                                                                                    |
| m 4*                                                                                                    | Build.                                                                                                    | Properties - Adodc1 X                                                                                                    |
| ₽°                                                                                                    | Other Attributes:                                                                                                    | Adodc1 Adodc - Aphabetic Categorized                                                                                                    |
| HAPUS DATA                                                                                                    | CK Cancel Apply Help                                                                                                    | (About)<br>(Custon)<br><u>Quevo</u><br>Adod:1<br>Algn 0 - \bAlgefiene<br>Appendience<br>- ADDEved                                                       |

Gbr .10 Koneksi ODBC Database

Data Grid pada form Visual Basic 6 berfungsi untuk menampilkan data dari database yang telah dibuat, dengan mengatur data source seperti dibawah ini.

| DataGrid1 Data         | Grid         |   |
|------------------------|--------------|---|
| Alphabetic Categorized |              |   |
| CausesValidation       | True         |   |
| ColumnHeaders          | True         |   |
| DataMember             |              |   |
| DataSource             | Adodc1       | - |
| DefColWidth            | Adodc1       |   |
| DragIcon               | (None)       |   |
| DragMode               | 0 - vbManual |   |

Gbr .11 Setting ADODC

Langkah kelima, yaitu membuat tampilan *form* agar menjadi lebih menarik dengan mendesain *Label, TextBox, CommandButton, DataGrid,* dan lain-lain yang terdapat didalam suatu *form.*  Tahap keenam, yaitu menuliskan *source code* pada *form* sebagai *logic* agar program dapat berjalan sesuai dengan keinginan *programmer*.

Adapun fungsi *API* yang digunakan pada aplikasi *auto input RFID database* ini yaitu fungsi *Event Keyboard*. Hal tersebut ditunjukkan dalam bentuk *pseudocode*.

## Deklarasi :

Declare Lib keybd\_event, Variable VK\_Insert = vbKeyInsert, Variable VK\_Tab = vbKeyTab, Variable VK\_Enter = vbKeyReturn

# **Trigger**:

Private Sub Kode\_Change() Press Insert ← keybd\_event, Not Press Insert ← keybd\_event = keyup, Delay Insert Press Tab ← keybd\_event, Not Press Tab ← keybd\_event = keyup, Delay Tab Press Enter ← keybd\_event, Not Press Enter ← keybd\_event = keyup, Delay Enter Textbox ← SetFocus End Sub

## Tambah Data :

Private Sub Input Click() Initialise variable i = 0, Tahun = 20  $\leftarrow$  Integer Do If Kode = True Then Adodc1.Recordset = Add  $\leftarrow$  id gen, kode rfid, Update  $\leftarrow$  Add MsgBox = Add Success DataGrid1 = Refresh Textbox ← SetFocus Else MsgBox = ErrorDataGrid1 = RefreshTextbox ← SetFocus End If Loop i < 100 End Sub

### Hapus Data :

Private Sub Clear\_Click() Adodc1.Recordset = Delete DataGrid1 = Refresh MsgBox = Delete Success Textbox ← SetFocus End Sub

### Keluar :

Private Sub Exit\_Click() Q = MsgBox(Yes/No?) End Sub

#### III. HASIL DAN PEMBAHASAN

Pada hasil dan pembahasan, pertama-tama untuk kebutuhan analisa penggunaan aplikasi sangatlah penting diketahui oleh seorang *programmer*. Hal tersebut dilakukan agar aplikasi dapat mengutamakan *User Friendly* kepada setiap penggunanya, yang artinya mudah digunakan oleh siapapun.

Selain itu membutuhkan *Library Event Keyboard API* dalam membangun aplikasi *auto input RFID database* ini.

Private Declare Sub keybd\_event Lib "user32.dll" (ByVal bVk As Byte, ByVal bScan As Byte, ByVal dwFlags As Long, ByVal dwExtraInfo As Long) Private Declare Sub Sleep Lib "kernel32" (ByVal dwMilliseconds As Long)

Langkah pertama yang harus dilakukan untuk mengambil data yaitu mempersiapkan kartu *Radio Frequency Identification Device (RFID Card)* dan pemindai *Frequency Identification Device (RFID reader)*.

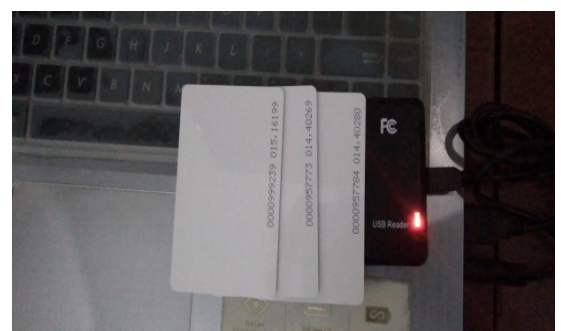

Gbr .12 Kartu dan RFID Reader

Berikut percobaan pertama yang telah dilakukan dan hasilnya yaitu proses *input* data secara otomatis, karena dipengaruhi oleh fungsi *Event Keyboard* pada *VB* 6 dan hasilnya tersimpan kedalam *database* serta ditampilkan didalam *Datagrid* yang ada pada aplikasi, hal tersebut ditunjukkan pada gambar berikut ini.

| PRO      | GRAM RFID EVE<br>KEYBOARD | NT     |
|----------|---------------------------|--------|
| KODE     |                           | INPUT  |
| Adodc1   |                           | F FI   |
| id_gen   | kode_rfid                 |        |
| ▶ 957793 | 957773                    |        |
|          |                           |        |
|          |                           |        |
| H        | IAPUS                     | KELUAR |
|          |                           |        |

Gbr .13 Percobaan pertama

Selanjutnya percobaan kedua, dalam percobaan ini dapat dilihat bahwa percobaan pertama dan percobaan kedua memiliki kesamaan metode jika meninjau dari segi penggunaannya, yang berbeda yaitu melakukan pengecekan data di dalam *database* langsung melalui *phpMyAdmin* sebagai berikut :

| k localhost/127.0.0.1/db_rfid/g ×                                                                                                    | +                                                                                                    |      |                      |              |    |
|----------------------------------------------------------------------------------------------------|----------------------------------------------------------------------------------------------------|------|----------------------|--------------|----|
| ← → C () localhost/phpm                                                                                                    | nyadmin/sql.php?db=db_rfid&table=general&pos=0                                                                                                    |      | \$                   | 0            | ÷  |
| phpMyAdmin<br>Sel 0 0 0<br>Torbaru Favorit<br>Banu<br>10081070013                                                                                                    | Construct 12/2014 Construction 10 Construction 1 Construction 1 Construction | ×    | ainnya<br>1e PHP ][S | ©<br>legarka | N. |
| Bitagio     do fid     do fid     do fid     do fid     do fid     do fid     do forcopy     do fination, schema     do forcopy     do fination, schema     do fination     do fination                                                                                                    | □         Tampikan sama         Junish batic         25 v         Saring bat           + Opsi         -         -         -         -         -         -         -         -         -         -         -         -         -         -         -         -         -         -         -         -         -         -         -         -         -         -         -         -         -         -         -         -         -         -         -         -         -         -         -         -         -         -         -         -         -         -         -         -         -         -         -         -         -         -         -         -         -         -         -         -         -         -         -         -         -         -         -         -         -         -         -         -         -         -         -         -         -         -         -         -         -         -         -         -         -         -         -         -         -         -         -         -         -         -         -         -         -         -                                                                                                    | F FI |                      |              |    |
| Billion (Barrange)<br>Billion (Barrange)<br>Billion (Barange)<br>Billion (Barrange)<br>Billion (Barr | Originations Design of the general sector of the sector of the sect | LUAR | •                    |              |    |

Percobaan ketiga, yaitu melakukan pengecekan tombol hapus, hal tersebut dilakukan untuk memastikan bahwa setiap data yang telah tersimpan dalam *database* dapat dihapus hanya dengan melalui aplikasi ini, sehingga tidak perlu melakukan instruksi *query* langsung pada *database*. Hal itu terlihat bahwa dari sisi penggunaan aplikasi sudah diterapkan metode *User Friendly* yang mana mengutamakan kenyamanan dan kemudahan kepada setiap pengguna aplikasi tersebut. Hal itu juga merupakan suatu kelebihan yang dimiliki oleh aplikasi *auto input RFID database* ini, hal tersebut dapat ditunjukkan pada gambar dibawah ini :

R Program RFID Event Keyboard

|   | PROC          | GRAM RFID EVEN<br>KEYBOARD | IT       |
|---|---------------|----------------------------|----------|
| K | ODE 000095777 | 73                         | INPUT    |
| ŀ | Adodc1        |                            | <b>F</b> |
|   | id_gen        | kode_rfid                  |          |
|   |               |                            |          |
|   | (             |                            |          |
|   | H             | APUS                       | KELUAR   |
|   |               |                            |          |

Gbr .15 Percobaan ketiga

Percobaan keempat, yaitu melakukan pengecekan tombol keluar, hal tersebut dilakukan untuk memastikan bahwa setiap kali pengguna ingin keluar, maka akan diberikan 2 opsi yaitu yang pertama opsi OK dan yang kedua opsi *Cancel*, hal tersebut dapat ditunjukkan pada gambar dibawah ini :

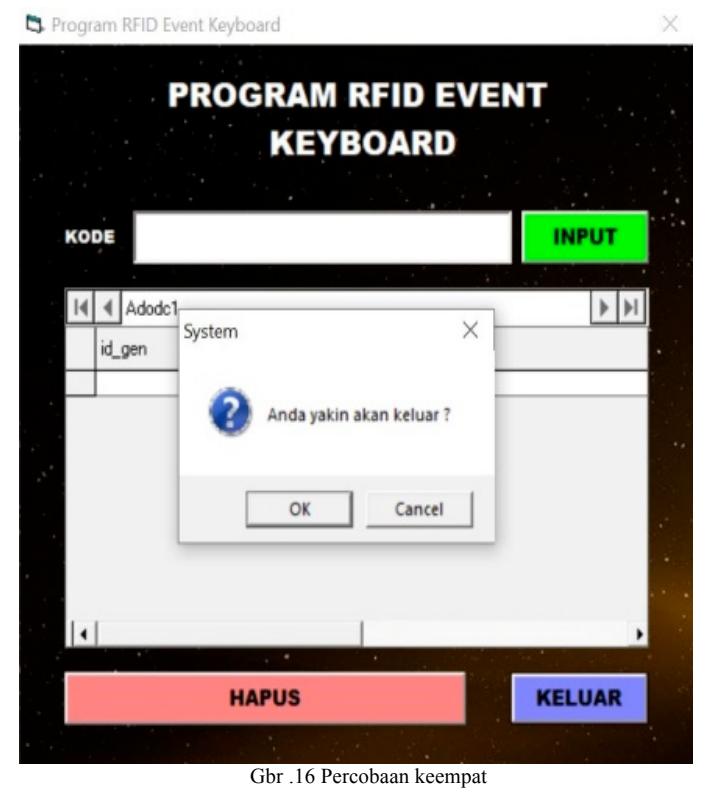

## IV. KESIMPULAN

Hasil yang dibuktikan dari penelitian ini yaitu:

- 1. XAMPP sebagai server di localhost dan MySQL Driver sebagai pengatur koneksi MySQL, berfungsi untuk menyambung koneksi database ke aplikasi.
- 2. Untuk menciptakan aplikasi yang *User Friendly*, maka yang harus dilakukan oleh *programmer* adalah analisa kebutuhan pengguna.
- 3. *Input* otomatis yang ada pada aplikasi ini didasari oleh penggunaan fungsi *Library Event Keyboard API*.
- 4. Pengaturan *Form* yang ada pada *Visual Basic 6* ini mempengaruhi cara kerja suatu aplikasi, mulai dari desain hingga kegunaannya sendiri.
- 5. *Database* berfungsi sebagai tempat penyimpanan data, khususnya pada aplikasi ini *database* berfungsi untuk menyimpan data kode kartu *RFID*.
- 6. Untuk membaca kode kartu *RFID* secara otomatis, maka diperlukan perangkat pemindai yaitu *RFID Reader*.
- 7. Karena adanya keterbatasan waktu dalam situasi pandemi *COVID-19*, kedepannya penelitian ini perlu dilanjutkan dengan melakukan komparasi maupun inovasi pada fungsi *Library API* tertentu, sehingga memungkinkan untuk menciptakan variasi baru yang dapat diimplementasikan ke berbagai bidang.

## UCAPAN TERIMA KASIH

Terima Kasih kami haturkan kepada segenap Pimpinan Universitas Pembangunan Nasional Veteran Jawa Timur, khususnya di lingkungan Fakultas Ilmu Komputer dan LPPM UPN "Veteran" Jawa Timur karena telah memberikan amanah kepada kami untuk menjalankan Program PIHAT 2020. Dimana paper ini merupakan bagian dari luaran PIHAT 2020. Tak lupa juga terima kasih kami sampaikan kepada panitia SANTIKA dan pihak yang terlibat atas terselenggarakannya kegiatan seminar ini.

#### Referensi

- B. M. Danta, S. R. Sentinuwo, and M. D. Putro, "Implementasi Teknologi Radio Frequency Identification untuk Identifikasi dan Autentikasi pada Gerbang Masuk diUniversitas Sam Ratulangi Manado," J. Tek. Inform., 2016.
- [2] T. Mildawati, "TEKNOLOGI INFORMASI DAN PERKEMBANGANNYA DI INDONESIA," *EKUITAS (Jurnal Ekon. dan Keuangan)*, vol. 4, p. 101, 2016.
- [3] I. A. Huda, "Perkembangan Teknologi Informasi Dan Komunikasi (Tik) Terhadap Kualitas Pembelajaran," J. Pendidik. dan KONSELING, 2020.
- [4] hanifa zakia, "SISTEM INFORMASI MANAJEMEN BERBASIS DATABASE/DBMS DALAM PENGELOLAAN DATA SISWA." 2019.
- [5] R. Yusianto, "OTOMATISASI DATA DENGAN TEKNOLOGI RFID PADA PENGENDALIAN PERSEDIAAN SUPERMARKET," 2019.
- [6] R. Yusianto, "IMPLEMENTASI TEKNOLOGI RFID DALAM PERENCANAAN DAN PENGENDALIAN PERSEDIAAN SISTEM DISTRIBUSI BARANG," *Techno Sci.*, vol. 4, no. 2, pp. 554–560, 2010.
- [7] T. Suprianto, "Penggunaan Keyboard Event dalam Visual Basic 6.0," *Head Electr. Eng. Inf. Technol. Dep*, pp. 1–8.
- [8] Y. Wanto and S. Dgz, Panduan Lengkap Pemrograman Visual Basic 6.0. 2008.